## 2024年6月一介護報酬改定対応版

<予定実績入力前の設定について>

令和6年6月の法改正により、一部加算の新設・区分の変更が行われました。

<u>令和6年6月から算定するサービスや加減算に変更がある場合は、令和6年6月分の</u> 「保険請求予定実績」の入力を行う前にシステムの設定の変更が必要となります。

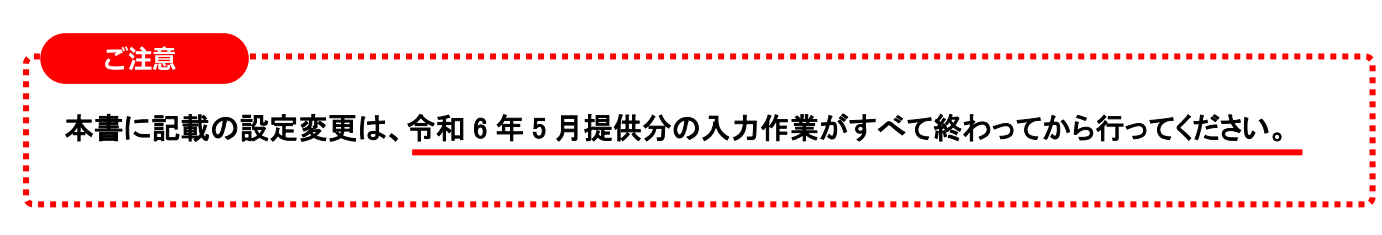

本書の内容をご確認いただき、次の作業を行ってください。

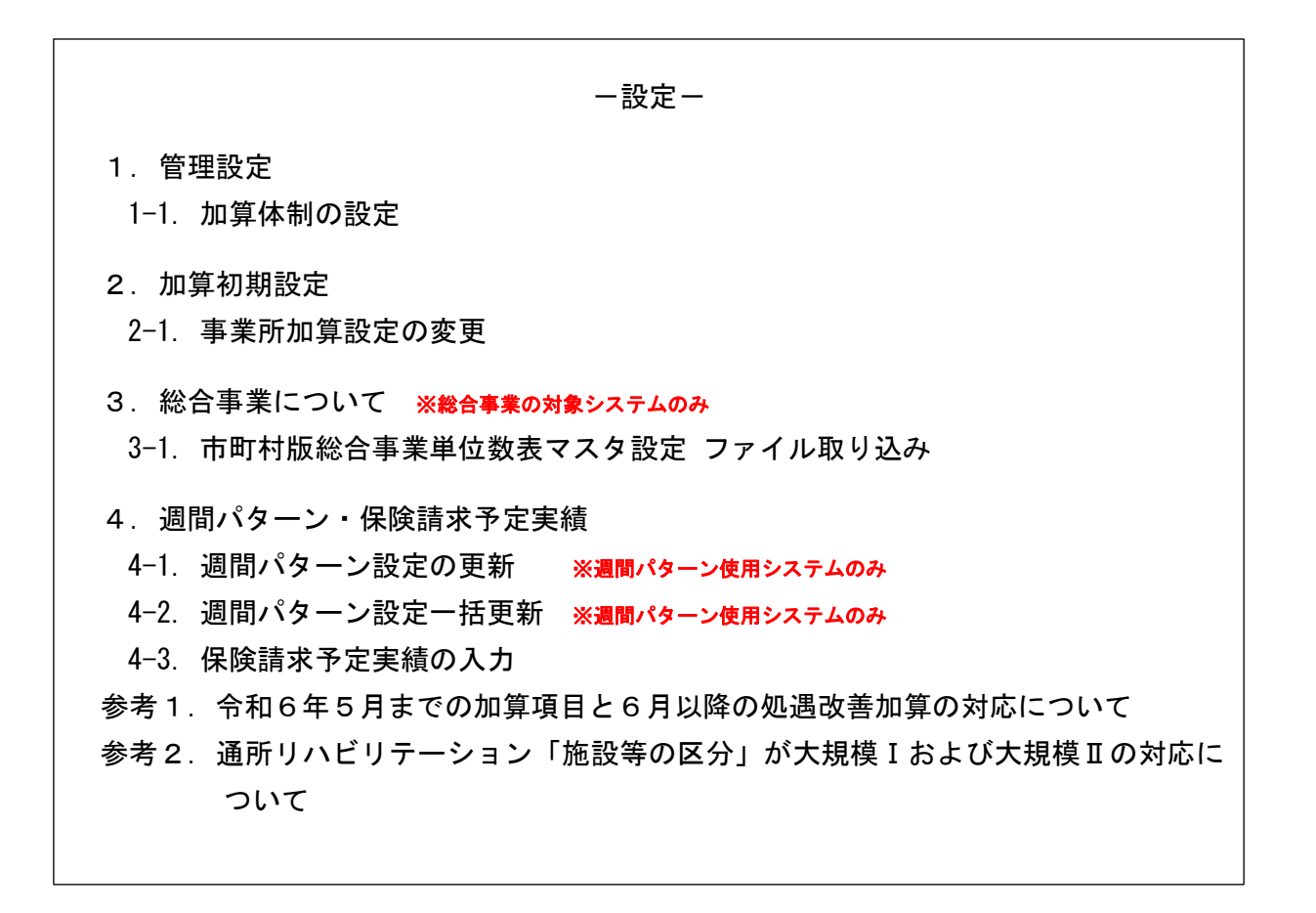

※ お使いのシステムとは異なるシステム(サービス種)の画面を用いて説明している場合があります。 お使いのシステムやサービス種に読み替えてお読みください。

#### 1. 管理設定

「管理設定」から事業所の設定を変更します。以下の手順を行ってください。 ※令和6年6月からの加算体制に変更がない場合は、設定不要です。

## 1-1. 加算体制の設定

(1)メイン画面の上部メニューから「システム動作環境」>「管理設定」をクリックします。

| 一括コヒー            | システム動作環境 外部データ連携 お問い合わせ先 | バージョン情報 メニュー格 | 毒成一覧 お知らせ機能 カスタマ | マサポート |            |
|------------------|--------------------------|---------------|------------------|-------|------------|
|                  | 環境設定                     | 1             |                  |       |            |
| 利用               | 管理設定                     | 請求管理          | リスト・帳票           | 設定    |            |
|                  | 印刷設定                     |               | <u>   </u> ]     |       |            |
| <mark>全</mark> あ | 提供サービス設定                 | 理設定」をクリ       | リックします。          |       |            |
| 詳細検              | レセプト(合算処理)を表示す           |               |                  |       | 倀 (新祖)     |
|                  | 利用料請求(合算処理)を表示する         | 者番号:          | 決定 全選択           |       | 92 (MIA/6/ |
| 利用者              | 利用料システム切り替え              | 性別            | <br>  要介護度   お沃へ | 個人台灣  | 長(訂正)      |

(2)「加算体制」をクリックします。

| 事業所レセプト・言    | <br>記載事業所 サービス提供時間 システム管理 | 「加算体制」をク                                                                                                    | リックします。   |
|--------------|---------------------------|----------------------------------------------------------------------------------------------------|-----------|
| ·<br>識別番号: [ | 0000000001                | 1 77711                                                                                                    | ■ 登録(S)   |
| 事業所番号:       | 1234567890 追加 医療機関コード:    | <ul> <li>■ 1</li> <li>■ 1</li> <li>■ 1<th></th></li></ul> |           |
| 事業区分: 1      | 指定事業所                     |                                                                                                    | A ED店((P) |
| 略称: [        | あさがおデイ                    |                                                                                                    |           |
| 事業所名:        | あさがおデイサービスセンター            |                                                                                                    |           |

(3)「加算体制」画面が開きます。年月日の入力欄に「令和6年6月1日」と入力します。 「サービスの選択」欄でサービスの区分を選択し、「決定」をクリックします。

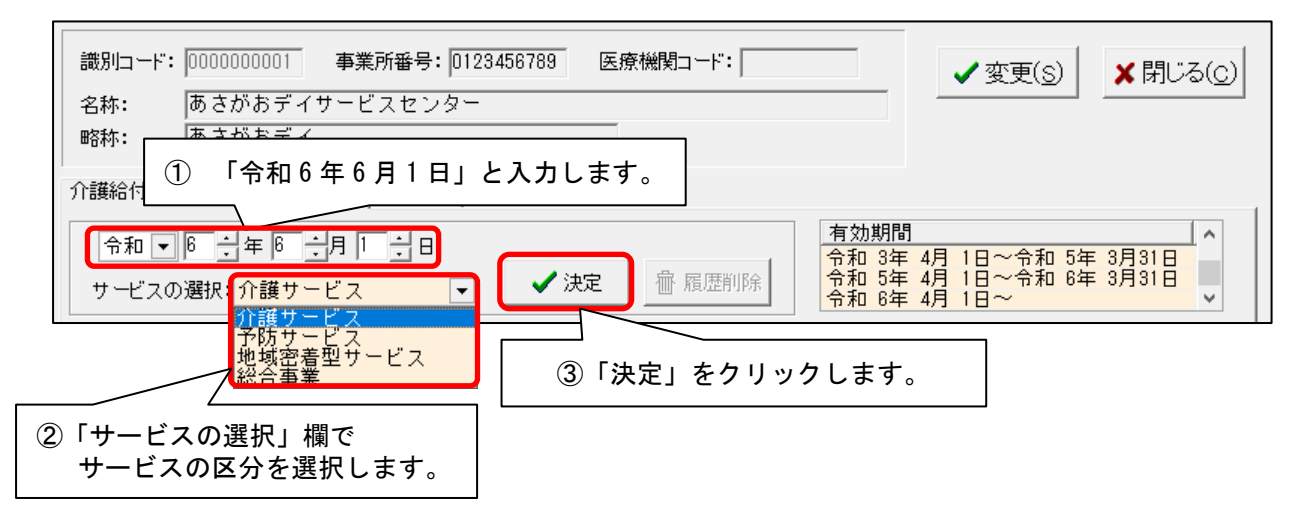

(4)「前回の履歴をコピーします!」と表示された場合は、「OK」をクリックします。

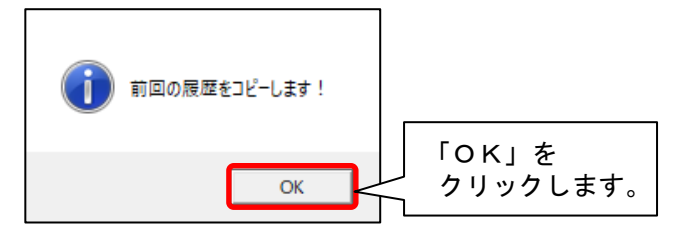

(5)提供サービスを選択し、すぐ下の「その他該当する体制等(詳細)」に表示されている内容を確認します。「その他該当する体制等(詳細)」の内容に変更がある場合は、「サービス訂正」をクリックします。

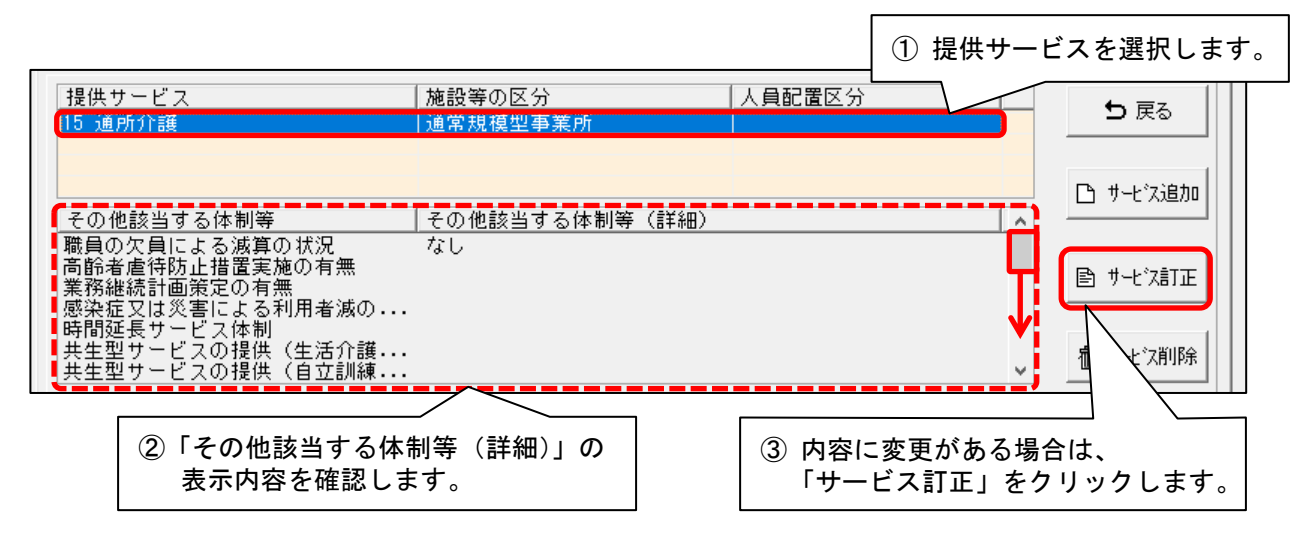

(6)画面下部の「その他該当する体制等」を確認し、内容を変更する項目をクリックします。
 「詳細(複数選択可)」から該当する選択肢をクリックし、「決定」をクリックします。
 ※「詳細(複数選択可)」の項目で選択肢を複数選択する場合は、キーボードの「Ctrl」を押しながら順にクリックしてください。

| 共生型サービスの提供(生活介護 なし                                                                 | ③「決定」をクリックします。                                                                                                    |
|------------------------------------------------------------------------------------|----------------------------------------------------------------------------------------------------|
| 共生型サービスの提供(自立訓練 なし                                                                 |                                                                                                    |
| 15 通所介護       施設等の区分     人員配置区分       通常規模型事業所     人員配置区分       大規模型事業所(I)     人規範 | <ul> <li>              i決定] ボタンをクリックしてください             く決定             う 戻る      </li> <li>             その他該当する体制等         <ul> <li>             た石相談員配置等加算             入浴介助加算             中重度者ケア体制加算             生活機能向上連携加算             個別機能訓練加算             加算工             加算工</li></ul></li></ul> |
| ① 項目を過                                                                             | ADL維持等加算[甲出]の有無     加算V(1)     のはは、、、、、、、、、、、、、、、、、、、、、、、、、、、、、、、、、、、                                                                                                    |
| ・処遇改善加算の体制については、18                                                                 | ページをお読みください。                                                                                                    |
| ・通所リハビリテーションの施設等の[                                                                 | 区分については、19 ページをお読みください。                                                                                                    |

(7)変更する項目の数の分だけ、手順(6)を繰り返します。

※手順(5)の画面で提供サービスの項目が複数登録されている場合は、「戻る」をクリックし、 すべての項目について手順(5)~(6)を繰り返します。

(8) 設定が終わりましたら、①「戻る」→②「戻る」の順にクリックします。

| 介護給付費算定に係る体制等状況 総合事業                                                                                                    | 美                                       |                                                                                 |
|----------------------------------------------------------------------------------------------------|-----------------------------------------|---------------------------------------------------------------------------------|
| 令和 ▼ ◎ ↓ 年 ◎ ↓ 月   ↓ 日<br>サービスの選択: 介護サービス                                                                                                    | ▼ ◇ 決定 櫛 履歴削除                           | 有効期間<br>令和 4年 9月 1日~令和 5年 3月31日<br>令和 5年 4月 1日~令和 6年 3月31日<br>令和 6年 4月 1日~<br>◆ |
| 提供サービス                                                                                                    | 施設等の区分 人員                               |                                                                                 |
| 15 通所介護<br>その他該当する体制等<br>職員の欠員による滅算の状況<br>高齢者虐待防止措置実施の有無<br>業務継続計画策定の有無<br>感染症又は災害による利用者滅の<br>時間延長サービス体制<br>共生型サービスの提供(生活介護<br>共生型サービスの提供(自立訓練 | 通常規模型事業所<br>その他該当する体制等(詳細)<br>なし<br>減算型 | □ サ-t ス追加<br>■ サ-t ス訂正<br>■ サ-t ス削除                                             |
| 15 通所介護                                                                                                    | T                                       | <li>✓ (1) □ 戻る</li>                                                             |
| 施設等の区分 人員                                                                                                    | 副配置区分 その他該当する体制等                        | ▲ 詳細(複数選択可)                                                                     |
| □ 通常規模型事業所<br>□ 大規模型事業所(I)                                                                                                    | 職員の欠員による滅算(<br>  高齢者虐待防止措置実             | D<br>状況<br>施の有無<br>基準型                                                          |

- (9)事業所内で他のサービス(介護・地域密着型・予防・総合事業サービス)を提供している場合は、
   手順(3)~(8)を繰り返します。
- (10)「変更」をクリックし、管理設定の「登録」をクリックします。「閉じる」をクリックします。

| <ul> <li>識別コード: 0000000001 事業所番号: 1234567890 医療機関コード: 1234567890</li> <li>名称: あさがおデイサービスセンター</li> <li>略称: あさがおデイ</li> </ul>                                                                                                    | 「変更」をクリックします。<br>メ閉じる(2)                                |
|----------------------------------------------------------------------------------------------------|---------------------------------------------------------|
| 介護給付費算定に係る体制等状況  総合事業                                                                                                    |                                                         |
| 事業所       サビス提供時間       システム管理         識別番号:       0000000000       会事業所検索       加算体制         事業所番号:       0123456789       追加       医療機関ロード:         事業所名:       あさがあディ       事業所名:       あさがあディ         事業所名:       あさがあディサービスセンター         施設設置生体:       社会福祉法人         施設管理者名:       福祉       大介         職種:       介護福祉士          仕所:       93       愛知県豊田市         〒 (441-0000       TEL:       0565-00-0000       FAX:         原番号:       23       愛知県          都道府県名:       愛知県           新道府県名:       愛知県           市の日本日:       00町ムム番地××-×       割引車:          適用期間       地域区分           R 6/4~       3級地           R 5/4~       3級地           日本       0 %            加速以公       3級地            日、0 / 1 ~ 年 4       1            地域区分:       3 長級地            市田 | リテライト         主たる事業所         技業:         ②「登録」をクリックします。 |
| 前時                                                                                                    |                                                         |

## 2. 加算初期設定

「加算初期設定」から「保険請求予定実績」の入力に関わる設定を変更します。 以下の手順を行ってください。

#### 2-1. 事業所加算設定の変更

(1)メイン画面の「予定・実績管理」を選択し、「加算初期設定」をクリックします。

| 利用者情報管理                                     | 里 予定・実績                         | <u>讀管理</u>                       | 請求管理            |                        | ト・帳票            | 設定   | Ē      |             |
|---------------------------------------------|---------------------------------|----------------------------------|-----------------|------------------------|-----------------|------|--------|-------------|
| <mark>全</mark> あ か さ た                      | 全あかさたなはまやらわ他全介予事他登利無予実          |                                  |                 |                        |                 |      |        |             |
| 詳細検索 条件/                                    | リア ヨミがナ区分:全                     | 行 利用区分                           | 计全登録者 基準        | 日区分:今日                 | 基準日:令和          | 0    | 调間バタ   | ーン一括展開      |
|                                             |                                 | 利用                               | 者番号:            | 決定                     | 全選択             |      |        | e suiserris |
| 利用者番号 日                                     | ミガナ                             | 氏名                               | ,   性別          |                        | <br>蔞度  お決      |      | 実績一括   | 入力 (日別)     |
| 0000000001 7 <sup>4</sup><br>0000000002 7.5 | サガオ ナオミ<br>ミレ イサム<br>マロル カマニコ   | あさがお 値<br>すみれ 勇                  |                 | 介 要介                   | 蒦3<br>蒦3        | (保   | 1%演請求予 | 実(介護/予防)    |
| 00000000000000000000000000000000000000      | 777 //スコ<br>チョウ ヒロコ<br>ジサイ ショウジ | - しょわり A<br>- いちょう 弘<br>- あじさい 昭 |                 | - ハ 安川<br>介 要介<br>介 要介 | 度 I<br>蒦3<br>蒦1 |      | 70余請求予 | 実(総合事業)     |
| 000000007 Z/<br>000000008 +=                | ズラン ミヨコ<br>キョウ コウジ<br>ギ、サチュ     | すずらん 身<br>ききょう 浩<br>たぎ 去子        | 美代子 女<br>二 男    | 介 要介                   | 雙1 介言<br>第1 1 1 |      | 介      | 護記録         |
| 00000000000000000000000000000000000000      | ィ ッテコ<br>マグワ マサル<br>ヤメ シズカ      | やまぐわ 朋<br>わやめ 静                  | 奏<br>务 男<br>香 女 | 介要介                    | 度1 1、)<br>僅2    | -    | 利用料/   | 食費一括展開      |
| 0000000013 モジ<br>0000000014 ツク              | ミジ イサム<br>クシ トモコ<br>レノキ マコト     | もみじ 勲<br>つくし 智子                  |                 |                        | <sub>変」</sub> を |      | 利用料実費  | 費/入金/食費     |
| 0000000016 t.<br>0000000017 J2              | ハナ キヨシ<br>スモス イサオ               | なのはな 消<br>こすもす 功                 | 清<br>り<br>り     | リックしる                  | ます。             |      | 加算     | 初期設定        |
| 000000018 ボ<br>000000019 ム                  | タン ユミコ<br>クケ゛ノリコ                | (またん 由語                          | 美子 女<br>子 女     | 介 要介                   | 蒦4 1、5<br>蒦4    | 機能説明 | 9      |             |

(2)「事業所加算画面」をクリックします。

| ・利用者毎に有効となる加算を設定します。<br>・「利用者個別」の口をクリックしてください。<br>・算定期間を変更する場合は、「算定期間入力画面」を開いてください。 | 「事業所加算画面」を<br>クリックします。 |                  |
|-------------------------------------------------------------------------------------|------------------------|------------------|
| 氏名:       利用者が選択されていません        決定         変更                                        | 事業所加算画面                | ★閉じる( <u>c</u> ) |

(3)「変更」をクリックします。有効開始年月を「令和6年6月」に変更し、「決定」をクリックします。

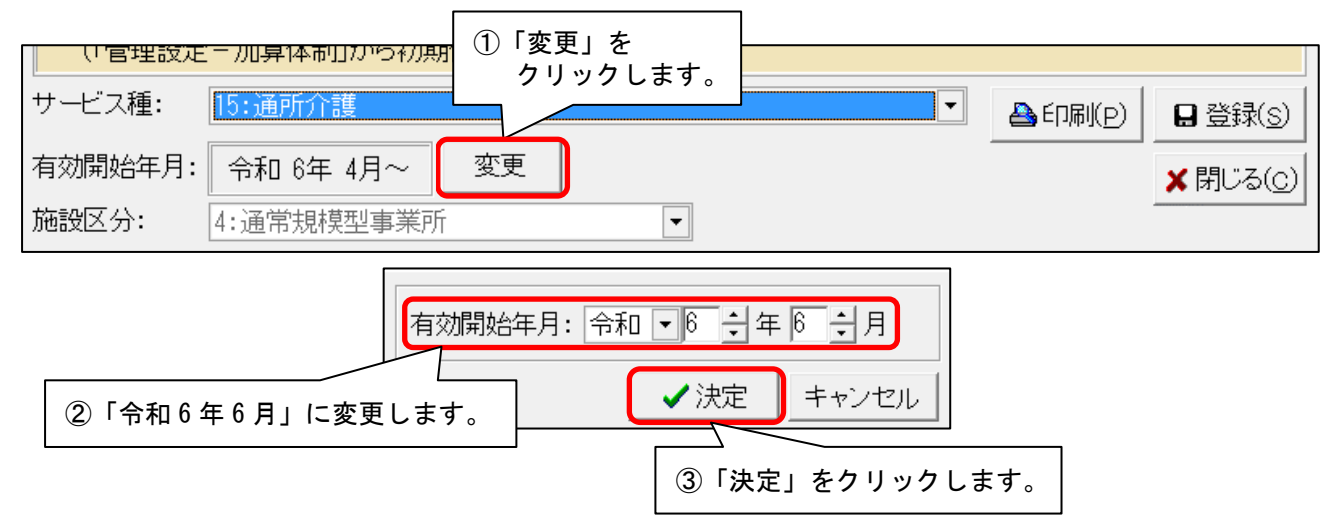

(4) 確認メッセージが表示されます。「OK」をクリックします。

- (5)算定するすべての加減算の項目について、左側の「使用」のチェックが入っていることと、 「事業所全体」のチェックが入っていることを確認します。チェックが無いものがあれば チェックを入れます。
  - ※「事業所全体」の列に「設定不可」と表示されている加減算は、加算初期設定での登録は 不要です。(該当の加減算は、保険請求予定実績から直接入力を行います。)

| 使用       | 加算名称                       |  | 事業所全体 | 利用者個別          | 回数制限             |
|----------|----------------------------|--|-------|----------------|------------------|
|          | 17 ① 算定する加減算項目の            |  | 設定不可  | / ② 算定す        | る加減算項目の          |
|          | 11 「使用」にチェックがあること          |  |       | 「事業」           | 所全体」に            |
|          | 15 を確認します。                 |  | Г     | レンティン オンシン 確認し | /クかめることを<br>/ます。 |
| ~        | 150010:業務継続計画未策定減算         |  | 設定不可  | 設定不可           |                  |
| <b>v</b> | 150011:高齢者虐待防止措置未実施減算      |  | 設定不可  | 設定不可           |                  |
|          | 15C201:通所介護高齢者虐待防止未実施減算Ⅰ11 |  |       |                |                  |
| V        | 15C202:通所介護高齢者虐待防止未実施減算Ⅰ12 |  |       |                |                  |
|          |                            |  |       |                |                  |

|   | 1。3通刚/,司齡者雇/止未头∧昇Ⅰ6。        |  | Γ |
|---|-----------------------------|--|---|
|   | 15C229通所介護高齢者虐待防止未実施減算I64   |  |   |
| • | 15C230通所介護高齢者虐待防止未実施減算I65   |  |   |
|   | 15D201:通所介護業務継続計画未策定減算I11   |  |   |
| • | 15D202:通所介護業務継続計画未策定減算 I 12 |  |   |

| 1、225道別の、シンケビス、小学制加い。   |                                 | $\sim$ | $\sim$                         | $\sim$ |   |      |  |
|-------------------------|---------------------------------|--------|--------------------------------|--------|---|------|--|
| <br>156108:通所介護処遇改善加算 I |                                 |        |                                | 1回/月   |   |      |  |
| 156107∷通所介護処遇改善加算Ⅱ      |                                 |        |                                | 1回/月   |   |      |  |
| 156104∷通所介護処遇改善加算Ⅲ      | 処遇改善加算について、下記<br>「ご注意」をお読みください。 |        | 処遇改善加算について、下記<br>「ご注音」をお読みください |        |   | 1回/月 |  |
| 156380∷通所介護処遇改善加算Ⅳ      |                                 |        |                                | 1回/月   |   |      |  |
| 156381∷通所介護処遇改善加算Ⅴ1     |                                 |        |                                | 1回/月   |   |      |  |
| 156382:通所介護処遇改善加算Ⅴ2     |                                 |        |                                | 1回/月   | - |      |  |

ご注意

6 月から、従来算定していた「処遇改善加算」「特定処遇改善加算」「ベースアップ支援加算」 が「処遇改善加算」に統合され、区分がⅠ、Ⅱ、Ⅲ、Ⅳ、∇1~14 のいずれかに変わります。 算定する処遇改善加算の区分をご確認の上、変更が必要な場合は上記の加算初期設定を 行ってください。

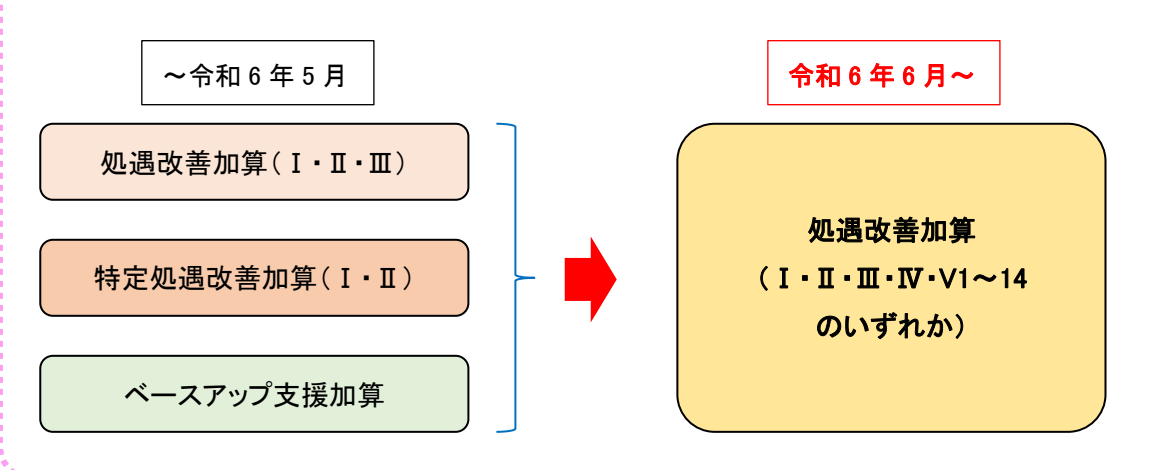

KYO2.91R10

(6)総合事業サービスを提供している場合は、「サービス種」を総合事業サービス(A2 や A6)に切り 替えます。算定するすべての項目について左側の「使用」のチェックを入れ、「事業所全体」の チェックを入れます。

| <ul> <li>・予定実績のサービスコード作成時に、ここで設定した内容を自動的に反映します。</li> <li>・事業所で使用しない加算がある場合は、「使用」のチェック・ビービスであり、</li> <li>・全ての利用者に有効となる加算がある場合は「事業所全<br/>(「管理設定 - 加算体制」から初期値は取得します)</li> <li>・サービス種:</li> <li>A6:通所型サービス(独自)</li> <li>15:通所介護</li> <li>A0:通所型サービス(独自)</li> <li>A0:通所型サービス(独自)</li> <li>イン・・・・・・・・・・・・・・・・・・・・・・・・・・・・・・・・・・・・</li></ul> |                               |       |       |      |   |
|----------------------------------------------------------------------------------------------------|-------------------------------|-------|-------|------|---|
| 使用                                                                                                    | 加算名称                          | 事業所全体 | 利用者個別 | 回数制限 |   |
| Γ                                                                                                    | A60001:定員超過(1月につき)            | Г     |       |      |   |
|                                                                                                    | A60002:定員超過(1日につき)            |       |       |      |   |
|                                                                                                    | A61         ②         算定する項目の |       |       |      |   |
|                                                                                                    | Aの「使用」にチェックを入れます。             |       |       |      |   |
|                                                                                                    | A60005:人員欠如(1日につぎ)            |       |       |      |   |
|                                                                                                    | A60006:人員欠如(1回につぎ)            |       |       |      |   |
|                                                                                                    | A6C211:通所型独自高齡者虐待防止未実施減算11    |       |       | 1回/月 |   |
| V                                                                                                    | A6C21 ③ 算定する項目の「事業所全体」        |       |       | 10/8 |   |
|                                                                                                    | A6C2 にチェックを入れます。 2            |       |       | 1回/月 |   |
|                                                                                                    | A6C214:通所型独自高齡者虐待防止未実施減算12日割  |       |       | 10/8 |   |
|                                                                                                    | A6C215:通所型独自高齡者虐待防止未実施減算21    |       |       |      |   |
|                                                                                                    | A6C216:通所型独自高齡者虐待防止未実施減算22    |       |       |      |   |
|                                                                                                    | A6D211:通所型独自業務継続計画未策定減算11     |       |       | 1回/月 |   |
|                                                                                                    | A6D212:通所型独自業務継続計画未策定減算11日割   |       |       | 10/8 |   |
|                                                                                                    | A6D213通所型独自業務継続計画未策定減算12      |       |       | 1回/月 | - |

(7)「登録」をクリックし、「閉じる」をクリックします。

| <ul> <li>予定実績の</li> <li>事業所で使用</li> <li>全ての利用:</li> <li>(「管理設定)</li> </ul> | サービスコード作成時に、ここで設定した内容を自動的に反映します。<br>用しない加算がある場合は、「使用」のチェックをはずしてください。<br>者に有効となる加算がある場合は「事業所全体」の口を<br>一加算体制」から初期値は取得します) ① 「登録」をクリックします。 |     |
|----------------------------------------------------------------------------|----------------------------------------------------------------------------------------------------|-----|
| サ <i>ー</i> ビス種:                                                            | 15:通所介護                                                                                                    | S)  |
| 有効開始年月:                                                                    | 令和 6年 6月~ 変更 ▲ 閉じる                                                                                                    | (C) |
| 施設区分:                                                                      | 4:通常規模型事業所                                                                                                    |     |
|                                                                            | ②「閉じる」をクリックします。                                                                                                    |     |

## 3. 総合事業について ※総合事業の対象システムのみ

令和6年6月からの改正内容に対応した総合事業サービスの予定実績を入力するには、市区町村が 公表している総合事業単位数表マスタ(CSVファイル)をシステムへ取り込む必要があります。 以下の取り込み作業を行ってください。

- ※ 総合事業を利用するすべての利用者の市区町村について、単位数表マスタ(CSVファイル)の 取り込みが必要です。
- 3-1. 市町村版総合事業単位数表マスタ設定 ファイルの取り込み
- (1)該当の市区町村のHP等を確認し、単位数表マスタ(CSVファイル)をお使いのパソコン に保存します。
- (2)メイン画面の「設定」から「市町村版総合事業単位数表マスタ設定」をクリックします。
- (3) 左上部にある「単位数表マスタ取り込み」をクリックします。

| 単位数表マスタ取り込み | 」<br>「単位数表マスタ取り込み」を<br>クリックします。 |          |
|-------------|---------------------------------|----------|
| 保険者番号       | - 市□                            | 町村設定     |
| 適用期間        | ▼ _ 彩                           | 視追加 履歴管理 |

(4)「CSVファイルの選択」をクリックします。

| 保険者が提供する「市町村版介護予防・日常<br>【CSVファイルの選択】ボタンでCSVファイ | 生活支援総合事業単位数表マスタ<br>ルを選択後、【取り込み開始】オ | ァ」をシステムに取り込みます。<br>ボタンをクリックしてください。 |
|------------------------------------------------|------------------------------------|------------------------------------|
| CSVファイルの選択 CSVファイルが選択され                        | ていません                              |                                    |
| 「CSVファイルの選択」を<br>クリックします。                      | <u>ービス種類コード」サービス</u>               | 項目コード」適用開始年月」並                     |

(5) 手順(1) で保存した単位数表マスタ(CSVファイル)を選択し、「開く」をクリックします。

| ← → ✓ ↑ → PC > ダウンロード > 総合事業マスタ 整理 ▼ 新しいフォルダー                                                                    | <ol> <li>単位数表マスタ(CSVファイル)</li> <li>を選択します。</li> </ol> |
|----------------------------------------------------------------------------------------------------|-------------------------------------------------------|
| PC<br>③ 3D オブジェクト<br>● グウンロード<br>● デスク・<br>・<br>デスク・<br>・<br>テスク・<br>・<br>デスク・<br>・<br>アイル名(N): 総合事業マスタ(金沢市).csv | 更新日                                                   |

(6) ファイルの内容が表示されます。「取り込み開始」ボタンをクリックします。

| 全選択  | 選択          | 保険者番号      | サ・ | - ビス種類コード | サービス項   | (目コード) | 適用開始年  | ≃月 へ |
|------|-------------|------------|----|-----------|---------|--------|--------|------|
|      | ☑ 1         | 172015:金沢市 | A2 |           | 1111    |        | 201704 |      |
| 今解除  | 2           | 172015:金沢市 | A2 |           | 1111    |        | 201910 |      |
| 土力中小 | <b>V</b> 3  | 172015:金沢市 | Α2 |           | 1111    |        | 202104 |      |
|      | ☑ 4         | 172015:金沢市 | Α2 |           | 1113    |        | 201704 |      |
|      | . 5         | 172015:金沢市 | Α2 |           | 1114    |        | 201704 |      |
|      | <b>I</b> 6  | 172015:金沢市 | Α2 |           | 1114    |        | 201910 |      |
|      | 7           | 172015:金沢市 | A1 |           |         |        | 201704 |      |
|      | 8           | 172015:金沢市 | A: |           |         |        | 201704 |      |
|      | 9           | 172015:金沢市 | A: | 「取り込み     | 開始」を    |        | 201910 |      |
|      | 10          | 172015:金沢市 | A: | 6 II 6 I  | ±+      |        | 202104 |      |
|      | <b>I</b> 11 | 172015:金沢市 | A: | シリックし     | ~ よ 9 。 |        | 201704 | ~    |
|      | <           |            |    |           |         |        |        | >    |
|      |             |            |    |           | 7       |        | 件数:    | 270作 |
|      |             |            |    | 取り込み得     | 抛       |        | 閉じる    |      |

(7)確認メッセージが表示されますので「はい」をクリックします。

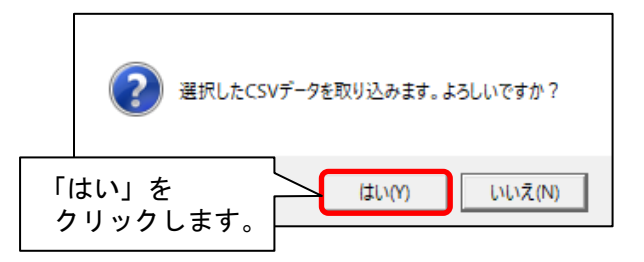

(8) 取り込み完了のメッセージが表示されますので「OK」をクリックします。 「閉じる」をクリックします。

|                                                     | 正常に取り                                                | 込みが完了しました。              |                                                                                                    |
|-----------------------------------------------------|------------------------------------------------------|-------------------------|----------------------------------------------------------------------------------------------------|
| ①「<br>ク                                             | OK」を<br>リックします。                                      | ОК                      |                                                                                                    |
| ■ 8 1720<br>■ 9 1720<br>■ 10 1720<br>■ 11 1720<br>< | )15:金沢市 A2<br>)15:金沢市 A2<br>)15:金沢市 A2<br>)15:金沢市 A2 | 1121<br>②「閉じる」<br>クリックし | 201704<br>0<br>を<br>よます。<br>4<br>4<br>4<br>、ます。<br>・<br>*<br>*<br>*<br>*<br>*<br>*<br>*<br>*<br>*<br>*<br>*<br>*<br>*<br>*<br>*<br>*<br>*<br>* |
|                                                     |                                                      | 取り込み開始                  | 閉じる                                                                                                    |

(9)取り込みを行った保険者名を選択します。適用期間に「令和6年6月 ~」と表示されている ことを確認し、「閉じる」をクリックします。

| 保険者番号 172015 金沢市<br>適用期間 令和 6年 6月 ~<br>ビス種類コード A6 通所型サービス (独自)                                           | 者名を選択します。<br> | 登録<br>閉じる            |
|----------------------------------------------------------------------------------------------------|---------------|----------------------|
| ②「令和6年6月 ~」と<br>表示されたことを確認します。                                                                           | サービス名称<br>別   | ③「閉じる」を<br>クリックします。  |
| ※市町村によっては、以下の履歴になる場合がありますが、<br>取り込みができている状態です。                                                           | 间<br>女<br>女   | 単位<br>単位<br>単位<br>単位 |
| 適用期間     令和 7年 4月 ~       令和 7年 4月 ~       令和 6年 6月 ~       令和 6年 6月 ~       令和 6年 4月 ~       令和 6年 4月 ~ |               |                      |

## 4. 週間パターン・保険請求予定実績

ご注意 ・以下の手順は、本書の「2. 加算初期設定の変更」の完了後に行ってください。 (令和6年6月以降の情報が未設定の場合、週間パターン等の更新がうまくいかないことがあります。) ・総合事業の場合、一括更新の対象は「A2訪問型サービス(独自)」「A6通所型サービス(独自)」のみです。

4-1. 週間パターン設定の更新 ※週間パターン使用システムのみ

各利用者の週間パターンにて令和6年6月から算定する加減算の削除や追加を行ってください。 週間パターンを使用していない場合はこの作業は不要です。

<u>処遇改善加算が変更になる場合は、一括で算定する加算に変更することができます。</u> 以下の「4.2週間パターン設定の一括更新」の手順を行ってください。

4-2. 週間パターン設定の一括更新 ※週間パターン使用システムのみ

<u>処遇改善加算 I から処遇改善加算 II に変更になる場合を例に説明します。</u>

(1)メイン画面の「予定・実績管理」を開き、画面上に現在利用のある利用者全員が表示されて いる状態にします。「全選択」をクリックし、「週間パターンー括展開」をクリックします。

| - E |                                                                                                    |                                                                                           | 天积官理                                                                     | 請2 [1                                  | 全選               | 択」を                                                                                                    |                           |                                                                                                    |
|-----|----------------------------------------------------------------------------------------------------|-------------------------------------------------------------------------------------------|--------------------------------------------------------------------------|----------------------------------------|------------------|----------------------------------------------------------------------------------------------------|---------------------------|----------------------------------------------------------------------------------------------------|
| 1   | <br>「予定・実績<br>開きます。                                                                                                    | <u>「</u> 管理」を                                                                             | らわし<br>らわしまし<br>らわしましま<br>らした。<br>たたい、<br>利用区分<br>利用ジョン                  | ☆ 子<br>☆ 子<br>注全登録者 基準<br>者番号:         | <b>リッ</b><br>日区分 | クしま<br><sup> +: 今日</sup><br>決定                                                                                                    | <b>す</b> 。<br>日:令和<br>全選択 | 週間バターン一括展開                                                                                                    |
|     | <u>利用者番号</u><br>0000000001 ア <sup>*</sup><br>0000000002 ス <sup>*</sup><br>00000000002 ス <sup>*</sup><br>00000000004 と <sup>*</sup><br>00000000005 イ <sup>*</sup><br>00000000006 ア <sup>*</sup> | ミガナ<br>サガオ ナオミ<br>ミレ イサム<br>27リ カスごコ<br>Fョウ ヒロコ<br>ジサイ ショウジ                               | 氏名<br>あさがお 直<br>すみれ 勇<br>ひまわり 和<br>いちょう 弘 <sup>-1</sup><br>あじさい 昭        | <u></u> 性別<br>美 女<br>子 女<br>子 女<br>二 男 | 介介介介介            | 要介護度<br>要介護3<br>要介護3<br>要介護1<br>要介護3<br>要介護1                                                                                                    | しお知り                      | <ul> <li>(④「週間パターンー括展開」を<br/>クリックします。</li> </ul>                                                                                             |
|     | 000000007 7,<br>0000000008 4=<br>0000000009 7=<br>0000000011 77<br>0000000012 7=                                                                                                    | ス <sup>*</sup> ラン ミヨコ<br>キョウ コウジ<br>ギ <sup>*</sup> サチコ<br>マグワ マサル<br>ヤメ シス <sup>*</sup> カ | すずらん 美<br>ききょう 浩二<br>なぎ 幸子<br>やまぐわ 勝<br>あつご 静                            | ·代子 女<br>二 男<br>女<br>男<br>女<br>男<br>女  | 介<br>予<br>介      | 要介護1<br>要支援1<br>要介護2<br>要介護4                                                                                                    | 介護<br>1、介                 | 介護記録<br>利用料/食費一括展開                                                                                                    |
|     | 0000000014 ツッ<br>00000000015 ユ<br>0000000016 ナ<br>0000000017 コス<br>0000000018 ポ                                                                                                    | が<br>()<br>()<br>()<br>()<br>()<br>()<br>()<br>()<br>()<br>()                             | 月者全員が選<br>こすもす 功<br>ぼたん 由美                                               | <b>択されます</b>                           | 。<br>介介          | 要介護2<br>要方護2<br>要支援2<br>要介護3<br>要介護4                                                                                                    | 1、介                       | 利用料実費/入金/食費                                                                                                    |
|     | 0000000019 ム<br>0000000037 ト<br>0000000055 カン<br>0000000055 ユン<br>0000000055 ユン<br>0000000076 ヒリ<br>0000000083 75<br>0000000083 ス3                                                             | ケゲ ノリコ<br>シキ ミノル<br>モデ アキコ<br>サドミ カンコ<br>スモス カズゴコ<br>レガオ キョウコ<br>シビ ハナエ<br>ミシ ヨウコ         | むくげ 紀子<br>とちえ かえき 昭考<br>こする おするがび 花子<br>ひらられ だ<br>そうみれ<br>すみれ<br>た<br>そう | 女男女女女女女女                               | 介 予予介介介介         | 要介護4<br>要支支援2<br>要支介證<br>要<br>安<br>支<br>注<br>援<br>援<br>2<br>1<br>1<br>要<br>要<br>介<br>注<br>3<br>2<br>3<br>3<br>3<br>3<br>3<br>3<br>3<br>3<br>3<br>3<br>3<br>3<br>3<br>3<br>3<br>3<br>3 |                           | <ul> <li>機能説明</li> <li>サービスの予定と実績を入力します。</li> <li>また、実費の利用料や食費もここで入力します。</li> <li>注)「保険請求予定実績」で入力した内容が、レセプトに反映し、国保連合会への請求内容となります。</li> </ul> |

(2)年月を「令和6年6月」に変更し、「週間パターン変更」をクリックします。

|                                                       | ②「涸閉パターン亦再」た |  |
|-------------------------------------------------------|--------------|--|
| の サガを <u>「やねりサリガ」</u> に<br>週 変更します。 開します。             | クリックします。     |  |
| 展開 れい。<br>※ 結果欄か ろている利用者は、介護/予防区分または介護保険証             |              |  |
| 年月: 令和 6年 6月 ▲▶                                       | 週間バターン変更     |  |
| <ul> <li>● 介護 ○ 子防 ○ 総合事業 総合事業 A6 ▼ 1回あたり▼</li> </ul> |              |  |

(3)週間パターン設定画面が表示されますので、「決定」をクリックします。

## ※「氏名」欄に表示されている利用者はどなたでも問題ありません。

|   | ◎ 介護 | ○ 予防 | 氏名: 000000000 | あさがお 直美 |            | 決定変更 |         |
|---|------|------|---------------|---------|------------|------|---------|
|   |      |      |               |         | 「決定」を      | /    | ¥閉じる(©) |
| L |      |      |               |         | _ クリックします。 |      |         |

(4)「サービスコード更新」をクリックします。

| ◎ 介護 ○ 予防 氏名: 000000001 あさがお 直美                                                                                  |                              | 日登録( <u>s</u> )          |
|----------------------------------------------------------------------------------------------------|------------------------------|--------------------------|
| 有効開始年月: 令和 6年 6月~ 変更                                                                                             | 「サービスコート更新」を<br>クリックします。     | <b>★</b> 閉じる( <u>c</u> ) |
| × 今類白己含相   「 コビー                                                                                                 | サービスコート*更新                   | ■追加(A)                   |
| 頻度         提供時間         提供サービス         単           第1, 2, 3, 4, 5         10:00~17:00         通所介護153         5個 | 独加算 □ 毎週 □ 第1 □ 第2 □ 第3<br>■ | ■ 変更(U)                  |

(5) メニューが表示されますので、「一括へ」をクリックします。

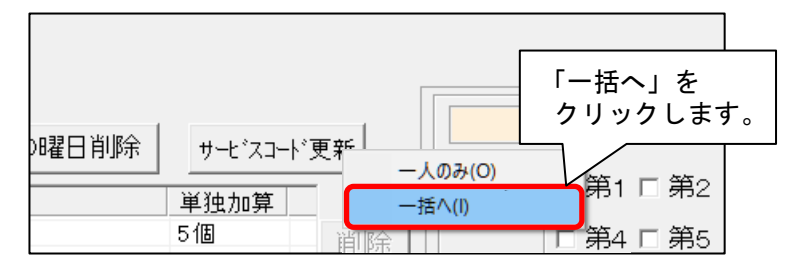

(6)「サービスコードー括更新(週間パターン設定)」画面が表示されます。
 年月が「令和6年6月」と表示されていることを確認し、「更新内容」欄の(「基本サービス」と「加算初期設定の加算」のうち)「加算初期設定の加算」のみチェックを入れます。
 「対象加算を選択」をクリックします。

| 1     「令和6年6月」と表示<br>されていることを確認します。       ※一括更新     開始年月も指定された年月に更新 | 該加な週間バターン設定<br>してください。<br>【更新チェック】ボタンを<br>「新します。 | <del>2014_ビフューは本面和ます。</del><br>②「加算初期設定の加算」のみ<br>チェックを入れます。 |
|---------------------------------------------------------------------|--------------------------------------------------|-------------------------------------------------------------|
| 年月: 令和 6年 6月 ▲ ▶<br>◎ 介護 ○ 予防 ○ 総合事業 & 総合事業 A6 ▼                    | 決定<br><u>**</u><br>③「対象加算<br>クリックし               | ● 更新内容<br>「 基本サービス                                          |

#### (7)【令和6年6月以降算定しない加算を削除します。手順(7)~(14)】

加算の選択画面が表示されます。

令和6年6月以降算定しない加算を選択し、「決定」をクリックします。

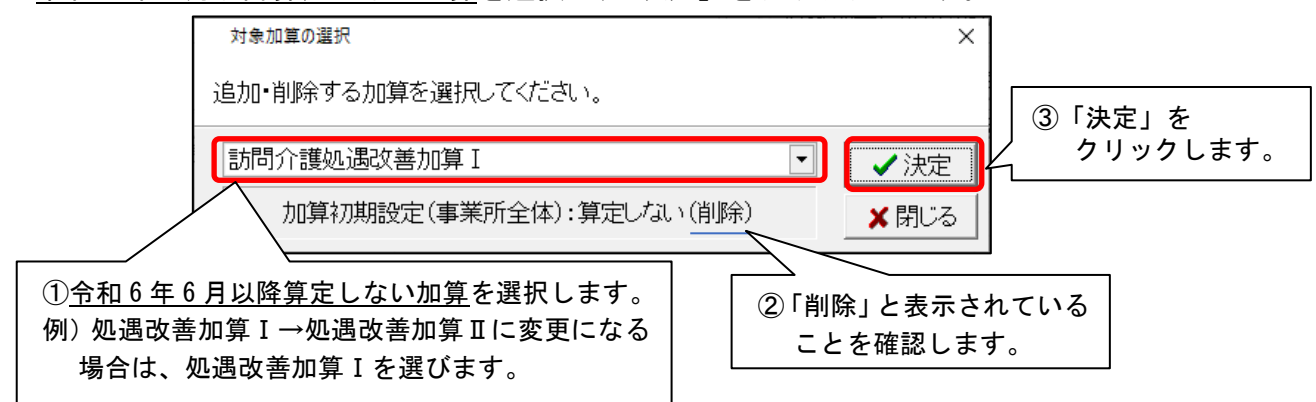

(8)「更新が必要なサービスコードのみ更新一覧に印刷する」のチェックを外します。 「全選択」をクリックし、「更新チェック」をクリックします。

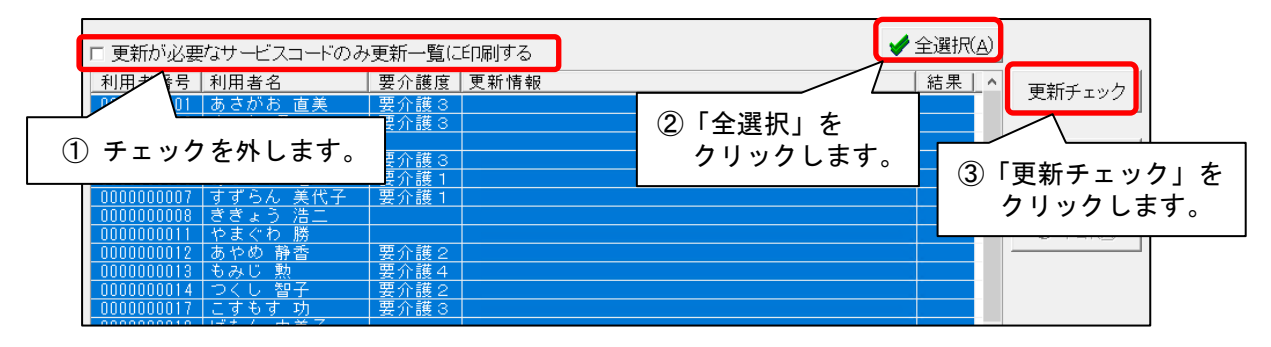

(9)確認メッセージが表示されますので、「OK」をクリックします。

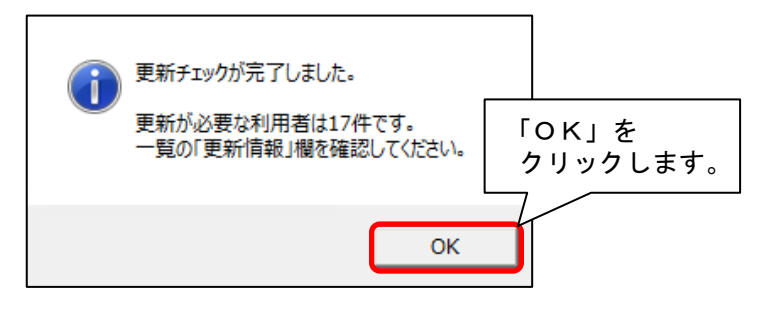

(10) 更新一覧のプレビューが表示されますので、内容を確認します。

今和6年6月以降算定しない処遇改善加算に取り消し線が付いていることをご確認ください。
 ※ 内容に誤りがある場合は一旦画面を閉じ、修正を行ってください。

確認が終わりましたら、「閉じる」をクリックします。

| ン設定サービスコード更新一覧のプレト                                         | Ľa-                                                                |                               |                |                                                          |              | ②「閉じる」をクリッ                                                |
|------------------------------------------------------------|--------------------------------------------------------------------|-------------------------------|----------------|----------------------------------------------------------|--------------|-----------------------------------------------------------|
| (A) 🕒 印刷(P) 🗖                                              | ↓前ページ(8) 次ペ                                                        | :ÿ(N) ► 1                     | ④ 拡大(          | ) 🔍 縮小(() 🗶 閉じる(())                                      | $\leq$       | します。                                                      |
|                                                            |                                                                    |                               |                |                                                          |              |                                                           |
| ■週間パターン                                                    | 設定サービ                                                              | スコード更新一覧                      | ند<br>ا        |                                                          | (            | ① 内容を確認します。                                               |
| 対象年月: 令和 6年 6.<br>利用者番号:000000000                          | 月 サービス<br>4 氏名:たんぼ                                                 | 種: 介護(11:訪問介護)<br>ぽぽ 恵美子 有効開始 | 月:R 6/4~       |                                                          |              | 令和 6年 5月11<br><u>PAGE</u> :                               |
|                                                            |                                                                    |                               |                | 计 书 计 符                                                  |              | 224 X L L - 766*                                          |
| 期間/週/曜日/時間                                                 | 更新  <br>  結果                                                       | 基本サービスコード                     | ie tu          | /土川/成昇<br>サービスコード                                        | ie tr        | 単独加昇 サービスコード                                              |
| 期間/週/曜日/時間<br>毎週<br>火曜 10:00~10:59                         | 更新<br>結果                                                           | 基本サービスコード<br>身体介護 2           | 追加<br>11       | /土加/20月<br>サービスコード<br>0005:特定事業所加算(I)                    | 追加           | 単独加昇<br>サービスコード<br>116275 - 訪問介護処遇政善加算 -                  |
| 期間/週/曜日/時間<br>毎週<br>火曜 10:00~10:58<br>毎週<br>木曜 10:00~10:58 | 更新<br>結果<br>○<br><sup>111211: J</sup><br>○<br><sup>111211: J</sup> | 基本サービスコード<br>身体介護 2<br>身体介護 2 | 追加<br>11<br>11 | /上川//秋昇<br>サービスコード<br>0005:特定事業所加算〈I〉<br>0005:特定事業所加算〈I〉 | <u>。</u> 追力0 | サービスコード<br>116275 - 訪問介護処遇改善加算 -<br>146275 - 訪問介護処遇改善加算 - |

(11)続けて「一括更新」をクリックします。

| □ 更新が必要なサービスコードのみ更新一覧に印刷する |                 |       |                   |                                        |  |  |  |
|----------------------------|-----------------|-------|-------------------|----------------------------------------|--|--|--|
| 利用者番号                      | 利用者名            | 要介護度  | 更新情報              | 結果   ^                                 |  |  |  |
| 0000000001                 | あさがお 直美         | 要介護 3 | 更新の必要はありません       | ・・・・・・・・・・・・・・・・・・・・・・・・・・・・・・・・・・・・・・ |  |  |  |
| 0000000002                 | すみれ 勇           | 要介護 3 | 加算初期設定と異なる加算があります |                                        |  |  |  |
| 0000000004                 | ひまわり 和子         |       | 加算初期設定と異なる加算があります |                                        |  |  |  |
| 0000000005                 | いちょう 弘子         | 要介護 3 | 加算初期設定と異なる加算があります | ────────────────────────────────────   |  |  |  |
| 0000000006                 | あじさい 昭二         | 要介護 1 | 加算初期設定と異なる加算があります |                                        |  |  |  |
| 0000000007                 | すずらん 美代子        | 要介護 1 | 加算初期設定と異なる加算があります |                                        |  |  |  |
| 0000000008                 | ききょう 浩二         |       | 加算初期設定と異なる加算があります |                                        |  |  |  |
| 0000000011                 | やまぐわ 勝          |       | 更新の必要はありません       | 「一圩面新」を                                |  |  |  |
| 0000000012                 | あやめ 静香          | 要介護 2 | 更新の必要はありません       | 1日文初」と                                 |  |  |  |
| 0000000013                 | もみじ 勲           | 要介護 4 | 加算初期設定と異なる加算があります | クリックします。                               |  |  |  |
| 0000000014                 | つくし 智子          | 要介護 2 | 加算初期設定と異なる加算があります |                                        |  |  |  |
| 0000000017                 | こすもす 功_         | 要介護 3 | 更新の必要はありません       |                                        |  |  |  |
| 0000000018                 | <u> ぼたん 由美子</u> |       | 更新の必要はありません       |                                        |  |  |  |

(12)確認メッセージが表示されます。内容を確認し、「はい」をクリックします。

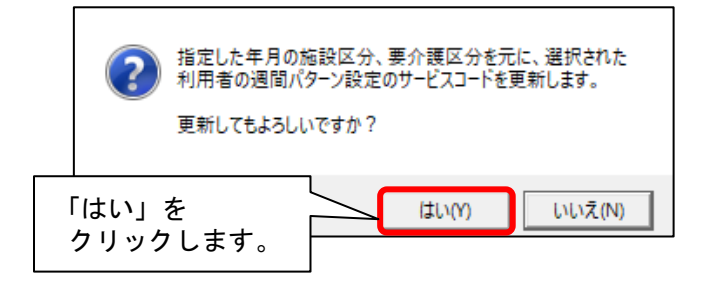

(13) メッセージが表示されますので、「OK」をクリックします。

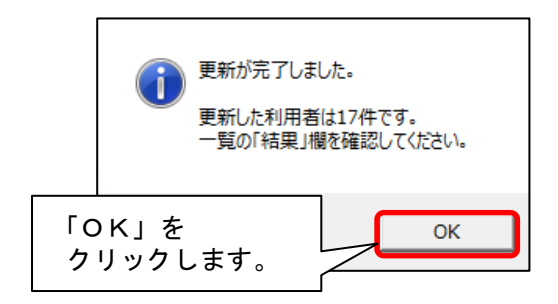

(14) 更新一覧のプレビューが表示されますので、内容を確認します。

<u>令和6年6月以降算定しない処遇改善加算に取り消し線が付いていること</u>をご確認ください。 確認が終わりましたら、「閉じる」をクリックします ②「閉じる」をクリック します。 週間パターン設定サービスコード更新一覧のプレビュー < 前ページ(B) 次ページ(N) ▶ ④ 拡大(1) ◎ 縮小(0) 🗙 閉じる(<u>c</u>) 🕒 全印刷(A) 🕒 印刷(P) 1 ÷/1 ①内容を確認します。 ■週間パターン設定サービスコード更新一覧 対象年月: 令和 6年 6月 サービス種: 介護(11:訪問介護) 令和 6年 5月11日 氏名:たんぽぽ 恵美子 利用者番号:0000000004 有効開始月:R 6/ 4~ → R 6/ 6~ 更新 単独加算 注加減算 期間/週/曜日/時間 基本サービスコード 結果 追加 追加 ドフ 小雅如调改美加管 111211:身体介護 事業所加寬 0 ○ 111211:身体介護2 10005:特定事業所加算(I) 10:00 10:59 111211:身体介護2 10005:特定事業所加算〈I〉 問介護如识改善加管 0 土曜 10:00~10:59 \* サービスコードと不一致な提供時間 - 更新不要 ○ 更新成功 × 更新不可(施設区分、要介護度が複数存在等による)

(15)引き続き「加算選択」をクリックします。

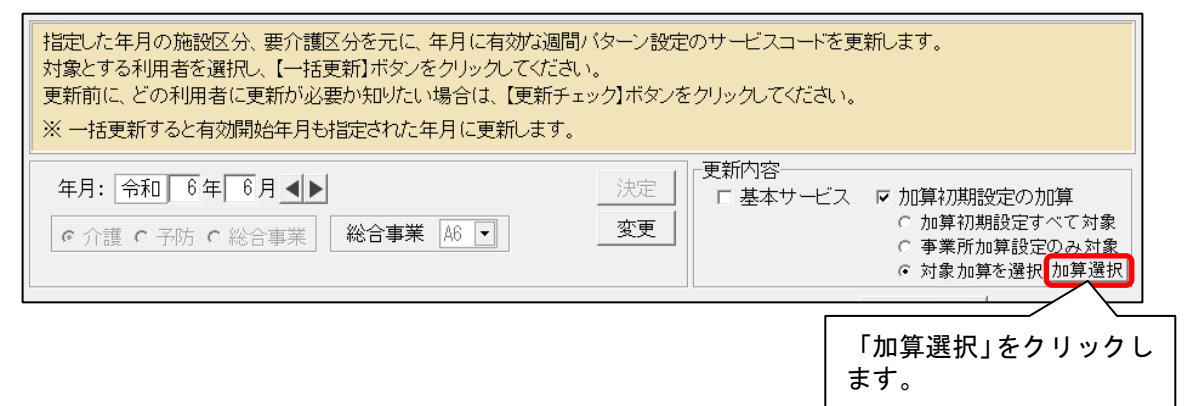

# (16)【令和6年6月以降算定する加算を追加します。 手順(16)~(23)】

加算の選択画面が表示されます。

令和6年6月以降算定する加算を選択し、「決定」をクリックします。

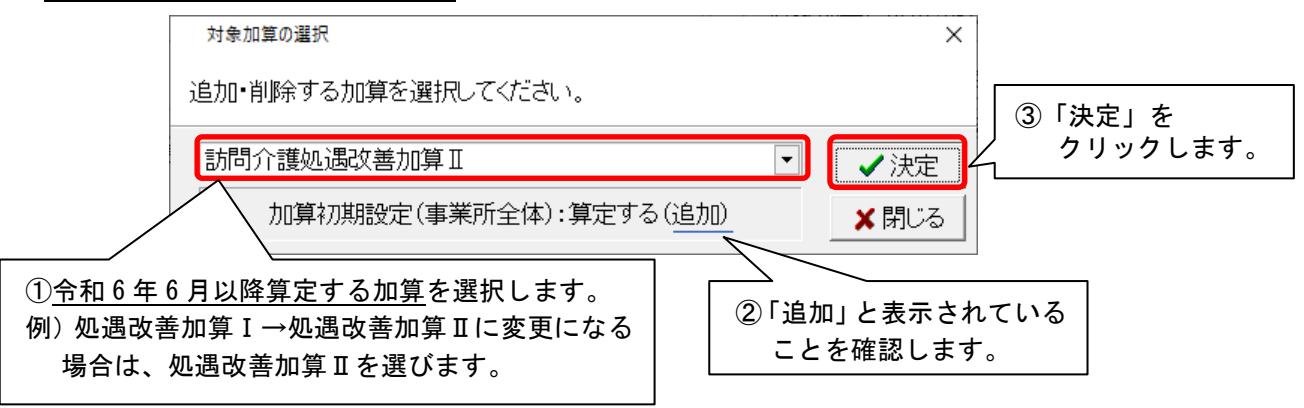

(17)「更新が必要なサービスコードのみ更新一覧に印刷する」のチェックを外します。「全選択」をクリックし、「更新チェック」をクリックします。

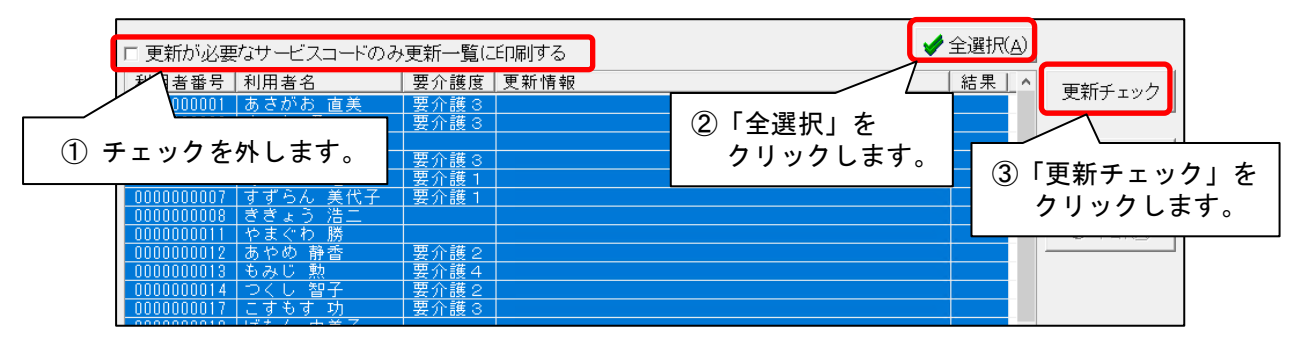

(18)確認メッセージが表示されますので、「OK」をクリックします。

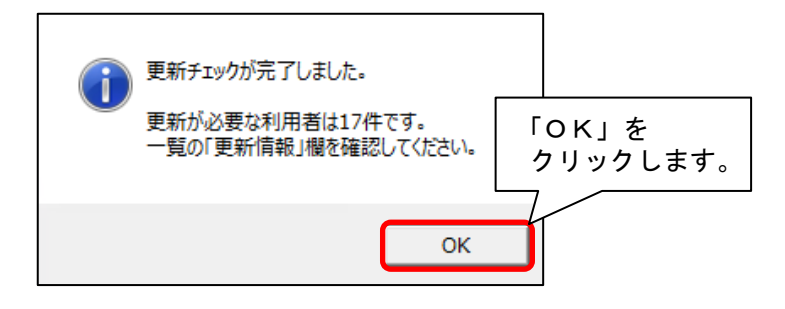

(19) 更新一覧のプレビューが表示されますので、内容を確認します。

**今和6年6月以降算定する処遇改善加算に〇が付いていること**をご確認ください。

※ 内容に誤りがある場合は一旦画面を閉じ、修正を行ってください。

確認が終わりましたら、「閉じる」をクリックします。

|                         |                                  |            |                     |                  | ②「閉じる」をクリック<br>します。 |  |  |  |
|-------------------------|----------------------------------|------------|---------------------|------------------|---------------------|--|--|--|
| 🖇 週間パターン設定サービスコード更新一覧のプ | VĽ2-                             |            |                     |                  | 7/                  |  |  |  |
|                         | < 前ページ(B) │ 次ページ(N) ▶            | 1 /1       | € 拡大(1) € 縮小(0)     | ¥閉じる( <u>c</u> ) | F                   |  |  |  |
|                         |                                  |            |                     |                  |                     |  |  |  |
| ■週間パターン語                | ■週間パターン設定サービスコード更新一覧 ① 内容を確認します。 |            |                     |                  |                     |  |  |  |
| 対象年月: 令和 6年 6月          | ↓ サービス種: 介護(11:                  | 訪問介護)      |                     |                  | 令和 6年 5月11日         |  |  |  |
| 利用者番号:0000000004        | 氏名:たんぽぽ 恵美子                      | 有効開始月:R 6/ | 3~                  |                  | PAGE:1              |  |  |  |
| #88月/2月/2月 /2月 /2月      | 更新                               | r          | 注加滅算                |                  | 単独加算                |  |  |  |
| 共引目J/ 3回/ 6崔 [] / 6于[8] | 結果 基本リーヒス                        | コー 「 追れ    | ロ サービスコード           | 追加               | 1 サービスコード           |  |  |  |
| 毎週<br>火曜 10:00~10:59    | O <sup>111211:身体介護2</sup>        |            | 110005:特定事業所加算( I ) | •                | 116274:訪問介護処過改善加算Ⅱ  |  |  |  |
| 毎週<br>木曜 10:00~10:59    | ○ 111211:身体介護2                   |            | 110005:特定事業所加算(I)   | 0                | 116274:訪問介護処過改善加算Ⅱ  |  |  |  |
| 毎週<br>土曜 10:00~10:59    | ○ 111211:身体介護2                   |            | 110005:特定事業所加算( I ) | 0                | 116274:訪問介護処遇改善加算Ⅱ  |  |  |  |
| * サービスコードと不一致           | な提供時間 - 更新不要 〇                   | 更新成功 × 更新不 | 可(施設区分、要介護度が複数存在領   | 事による)            |                     |  |  |  |

(20)続けて「一括更新」をクリックします。

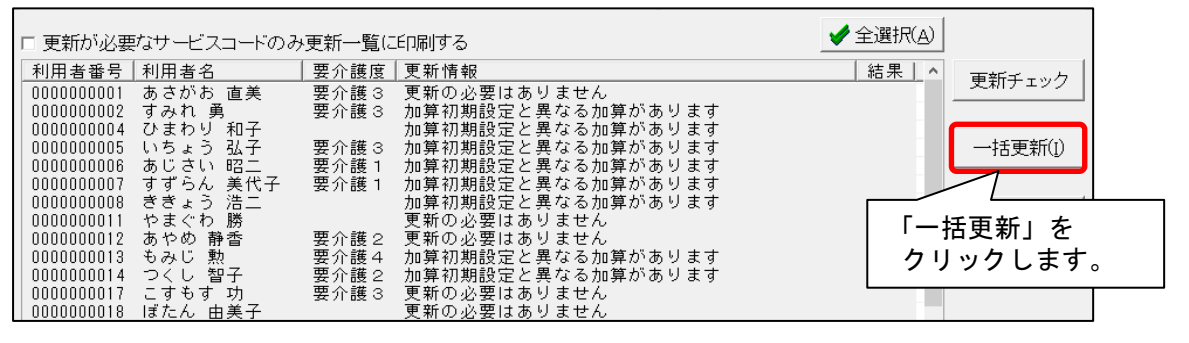

(21) 確認メッセージが表示されます。内容を確認し、「はい」をクリックします。

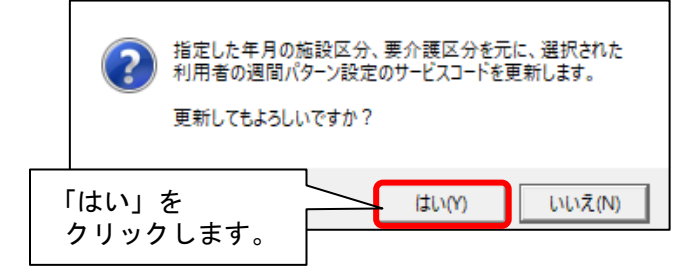

(22)メッセージが表示されますので、「OK」をクリックします。

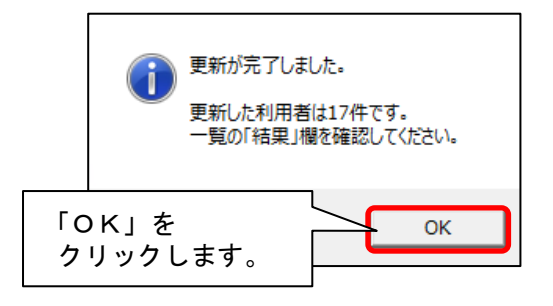

(23) 更新一覧のプレビューが表示されますので、内容を確認します。

**令和6年6月以降算定する処遇改善加算に〇が付いていること**をご確認ください。

確認が終わりましたら、「閉じる」をクリックします

| N/ターン設定サービスコード更新一覧のブレビュー<br>全印刷(A) ← 印刷(P) ▲ 前ページ(B) 〉          | 次ページ(1) トレーデ/1                                                        |                      |         | ] ②「閉じる」をクリック<br>します。                         |
|-----------------------------------------------------------------|-----------------------------------------------------------------------|----------------------|---------|-----------------------------------------------|
| ■週間パターン設定サービス<br>対象年月: 令和 6年 6月 サービス種<br>利用者番号:00000004 氏名:た人家) | スコー <b>ド更新一覧</b><br>重: 介護(11:訪問介護)<br>減 憲美子 有効開始月: R 6/6 <sup>-</sup> | ~                    | ①内      | 容を確認します。<br><sup>令和 6年 5月11日</sup><br>PAGE: 1 |
| 期間/週/曜日/時間 起来                                                   | 基本サービスコード 追加                                                          | 注加減算<br>サービスコード      | 追加      | 単独加昇<br>サービスコード                               |
| 毎週<br>次曜 10:00~10:59 〇 111211:身                                 | 》本介護 2                                                                | 110005:特定事業所加算(I)    | 0 11627 | 74:訪問介護処遇改善加算Ⅱ                                |
| 毎週<br>未曜 10:00~10:59 ○ <sup>111211</sup> :身                     | 体介護2                                                                  | 110005:特定事業所加算(I)    | 0 11627 | 74:訪問介護処遇改善加算Ⅱ                                |
| 毎週<br>土曜 10:00~10:59 ○ <sup>111211</sup> :身                     | }体介護2                                                                 | 110005:特定事業所加算(I)    | 0 11627 | 74:訪問介護処遇改善加算Ⅱ                                |
| * サービスコードと不一致な提供時間 - 1                                          | 更新不要 〇 更新成功 × 更新不可                                                    | (施設区分、要介護度が複数存在等による) |         |                                               |

(24)予防または総合事業を提供している場合

「変更」をクリックし、「予防」または「総合事業」を選択します。 「決定」をクリックし、同様に手順(7)~(23)を行います。

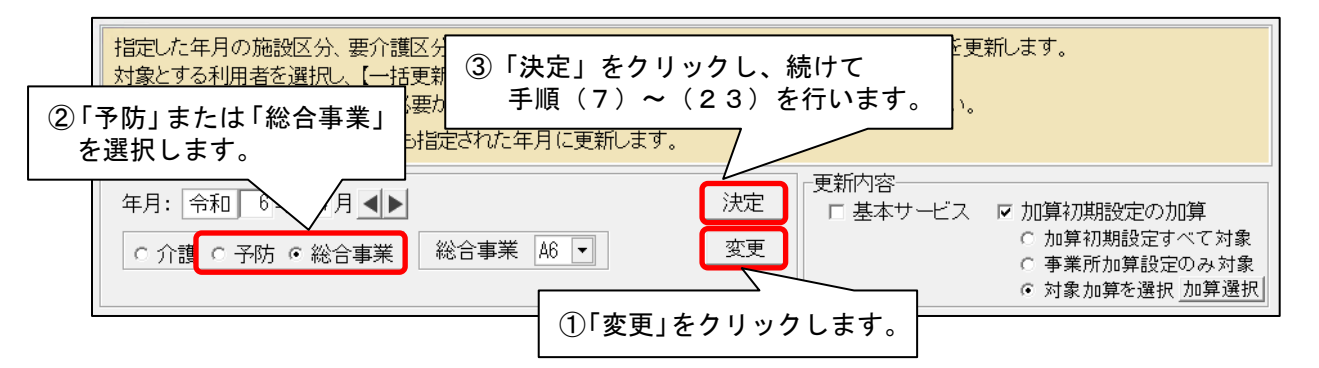

(25) すべての利用者の更新が終わりましたら、「閉じる」をクリックします。

| 0000000008         ききょう         浩二         加調           0000000011         やまぐわ         勝         更要           0000000012         あやめ 静香         要介護2         更第           0000000013         もみじ         数         要介護2         更第           0000000017         こすもず 功         要介護2         3         要           0000000017         こすもず 功         要介護3         更第           0000000019         むくに 指紀子         要介護4         更第           0000000019         むくに 抗紀子         要介護4         更第           0000000019         むくに 抗紀子         要介護4         更第           0000000019         むくに 抗紀子         要介護1         更第           0000000017         とちのき 稔         要介護1         更非           0000000018         ひるがお 京子         要介護1         更非 | 1初期設定と異なる加算があります<br>行の必要はありません<br>行の必要はありません<br>行の必要はありません<br>17初期設定と異なる加算があります<br>17初期設定と異なる加算があります<br>17の必要はありません<br>行の必要はありません<br>行の必要はありません<br>行の必要はありません<br>行の必要はありません<br>行の必要はありません<br>行の必要はありません<br>行の必要はありません<br>行の必要はありません<br>行の必要はありません<br>行の必要はありません<br>行の必要はありません | ② 中断(A) ★ 閉じる(Q) 22(牛 | 「閉じる」を<br>クリックします。 |
|----------------------------------------------------------------------------------------------------|----------------------------------------------------------------------------------------------------|-----------------------|--------------------|
|----------------------------------------------------------------------------------------------------|----------------------------------------------------------------------------------------------------|-----------------------|--------------------|

(26) すべての利用者の週間パターンを順に開き、令和6年6月から算定する加減算が入力画面に 反映していることを確認します。

| 有効開始年月:        | 令和 6年 6月      | ~ 変更   |         |          |                |                                                                               | (D) e J (H) 🗙 |
|----------------|---------------|--------|---------|----------|----------------|-------------------------------------------------------------------------------|---------------|
| ⊻ 仝麵白己貨相       | ∘ <u>⊐Ľ−</u>  | ○ 移動   | 全ての曜日削除 | サービネコート* | 更新             |                                                                               | ▶追加(A)        |
| 頻度             | 提供時間          | 提供サービス |         | 単独加算     | -              | ▼毎週 ▼第1 ▼第2 ▼第3                                                               |               |
|                |               |        |         |          | 削除             | ☑ 第4 ☑ 第5                                                                     | 入力クリア(ビ)      |
| 7.1            |               |        |         |          | 全削除            | 提供時間:                                                                         |               |
| 第1,2,3,4,5     | 5 10:00~10:59 | 身体2·I  |         | 2個       | 削除             | $\boxed{10 \bullet} : \boxed{0 \bullet} \sim \boxed{10 \bullet} : \boxed{59}$ | •             |
| ~              |               |        |         |          | 全削除            | 分類: 身体介護中心                                                                    | •             |
|                |               |        |         |          | 出版会            | 基本サービス:                                                                       |               |
| 7K             |               |        |         |          | HUPT           | 身体介護2                                                                         | •             |
|                |               |        |         |          | 全削除            | □ 全額自己負担                                                                      |               |
| 第1,2,3,4,5     | 5 10:00~10:59 | 身体2・I  |         | 2個       | 削除             | 注加减算:                                                                         |               |
| 木              |               |        |         |          | 会当席会           |                                                                               | ^             |
|                |               |        |         |          | 土印炉亦           | □液面*平翔加昇                                                                      |               |
|                |               |        |         |          | 除              | ☑特定事業所加算(I)                                                                   | ~             |
| 金              | 会和6年          | 6日から   | 笛定するカ   | □減質が     | $\langle \neg$ | 単独加算:                                                                         |               |
|                |               |        |         |          |                | ■□訪向介護生活機能同上連携加昇                                                              | ш ^           |
| ± #51, 2, 3, 4 | 反映して          | いること   | そ唯認しる   | ち 9 。    | 除              |                                                                               |               |
|                |               |        |         |          | 6118今          | ▲ 訪问/ 護処通以善加昇                                                                 |               |

## 4-3. 保険請求予定実績の更新

令和6年6月分の保険請求予定実績の入力を行うことができます。 予定・実績の新規入力または週間パターン展開を行ってください。

<u>令和6年6月分の保険請求予定実績の入力をすでに行っている場合は、</u> <u>各利用者の令和6年6月から算定する加減算の内容を修正してください。</u>

予定実績作成前の設定は以上です。

#### 参考1:令和6年5月までの加算項目と6月以降の処遇改善加算の対応について

処遇改善加算は、一本化され、6月から新しい区分に変更になります。 6月以降の体制履歴の登録が無い場合、2024/6/1からの新しい体制履歴を追加します。 バージョンアップで以下のように自動で変更されます。

| -      | 令和6年5月までの加 | 令和6年6月からの<br>処遇改善加算(新加算) |          |
|--------|------------|--------------------------|----------|
| 処遇改善加算 | 特定処遇改善加算   | ベースアップ等支援加算              | 新加算(I~V) |
| Ι      | I          | あり                       | 加算I      |
| Ι      | П          | あり                       | 加算Ⅱ      |
| Ι      | なし         | あり                       | 加算皿      |
| П      | なし         | あり                       | 加算Ⅳ      |
| I      | I          | なし                       | 加算Ⅴ(1)   |
| Π      | I          | あり                       | 加算Ⅴ(2)   |
| I      | П          | なし                       | 加算Ⅴ(3)   |
| П      | П          | あり                       | 加算Ⅴ(4)   |
| П      | I          | なし                       | 加算Ⅴ(5)   |
| П      | П          | なし                       | 加算Ⅴ(6)   |
| ш      | I          | あり                       | 加算Ⅴ(7)   |
| I      | なし         | なし                       | 加算Ⅴ(8)   |
| ш      | П          | あり                       | 加算Ⅴ(9)   |
| ш      | I          | なし                       | 加算V(10)  |
| П      | なし         | なし                       | 加算Ⅴ(11)  |
| Ш      | П          | なし                       | 加算V(12)  |
| Ш      | なし         | あり                       | 加算V(13)  |
| Ш      | なし         | なし                       | 加算V(14)  |

上記の一覧表を参照し、事業所の「その他該当する体制等」 >「介護職員等処遇改善加算」の設定内容 を確認してください。

## 参考2:通所リハビリテーション「施設等の区分」が大規模 I および大規模 I の対応について

「施設等の区分」が大規模 I または大規模 II の場合は、既存の区分が廃止され、6 月から新しい区分 に変更になります。

## <u>6 月以降の体制履歴の登録が無い場合、2024/6/1 からの新しい体制履歴を追加します。</u> 大規模 I および大規模 II は、バージョンアップで以下のように自動で変更されます。

| 令和6年5月までの施設等の区分 |            |               | 令和6年               | 令和6年6月からの施設等の区分                                                  |                  |        |  |
|-----------------|------------|---------------|--------------------|------------------------------------------------------------------|------------------|--------|--|
|                 | 通常規模の事業所   |               |                    | 通常規模の事業所                                                         |                  |        |  |
| 这些扫描            | (病院・診療所)   |               |                    | (病院・診療所)                                                         |                  |        |  |
|                 | 通常規模の事業所   |               | <b>洛</b> 带扫描       | 通常規模の事業所                                                         |                  | _変更な↓  |  |
| 迪币况陕            | (介護老人保健施設) |               | <b>迪市风</b> 候       | (介護老人保健施設)                                                       |                  |        |  |
|                 | 通常規模の事業所   |               |                    | 通常規模の事業所                                                         |                  |        |  |
|                 | (介護医療院)    |               |                    | (介護医療院)                                                          |                  |        |  |
|                 | 大規模の事業所(I) | $\rightarrow$ |                    | 大規模の事業所                                                          | $\left  \right $ |        |  |
|                 | (病院・診療所)   |               |                    | (病院・診療所)                                                         |                  |        |  |
| ╋<br>╋          | 大規模の事業所(I) |               |                    | <ul> <li>大規模の事業所</li> <li>(介護老人保健施設)</li> <li>大規模の事業所</li> </ul> |                  |        |  |
| 入况保Ⅰ            | (介護老人保健施設) |               | 大規模                |                                                                  |                  |        |  |
|                 | 大規模の事業所(I) |               |                    |                                                                  |                  |        |  |
|                 | (介護医療院)    |               |                    | (介護医療院)                                                          |                  | 本市とい   |  |
|                 | 大規模の事業所(Ⅱ) |               |                    | 大規模の事業所                                                          |                  | - 変史のり |  |
|                 | (病院・診療所)   |               |                    | (病院・診療所)                                                         |                  |        |  |
| 十月廿日            | 大規模の事業所(Ⅱ) |               |                    | 大規模の事業所                                                          |                  |        |  |
| 八炕快山            | (介護老人保健施設) |               |                    | <ul><li>(介護老人保健施設)</li><li>大規模の事業所</li></ul>                     |                  |        |  |
|                 | 大規模の事業所(Ⅱ) |               |                    |                                                                  |                  |        |  |
|                 | (介護医療院)    |               |                    | (介護医療院)                                                          |                  |        |  |
|                 |            |               |                    | 大規模の事業所(特例)                                                      |                  |        |  |
|                 |            |               |                    | (病院・診療所)                                                         |                  |        |  |
|                 |            |               | 大規模 <mark>※</mark> | 大規模の事業所(特例)                                                      |                  |        |  |
|                 |            |               | (特例)               | (介護老人保健施設)                                                       |                  |        |  |
|                 |            |               |                    | 大規模の事業所(特例)                                                      |                  |        |  |
|                 |            |               |                    | (介護医療院)                                                          |                  |        |  |

※大規模(特例)に該当する場合は、訂正が必要です。2024/6/1からの体制履歴にて サービス削除を行い、再設定が必要です。次ページの手順を行ってください。

#### <操作手順>

6月以降「大規模の事業所(特例)」に該当する事業所の場合は、以下の設定を行ってください。

(1) メイン画面左上の「システム動作環境」>「管理設定」をクリックします。 管理設定画面で「加算体制」をクリックし、「サービス」タブを開きます。右側の有効期間に表示されている「令和6年6月1日~」の期間で「決定」ボタンをクリックします。

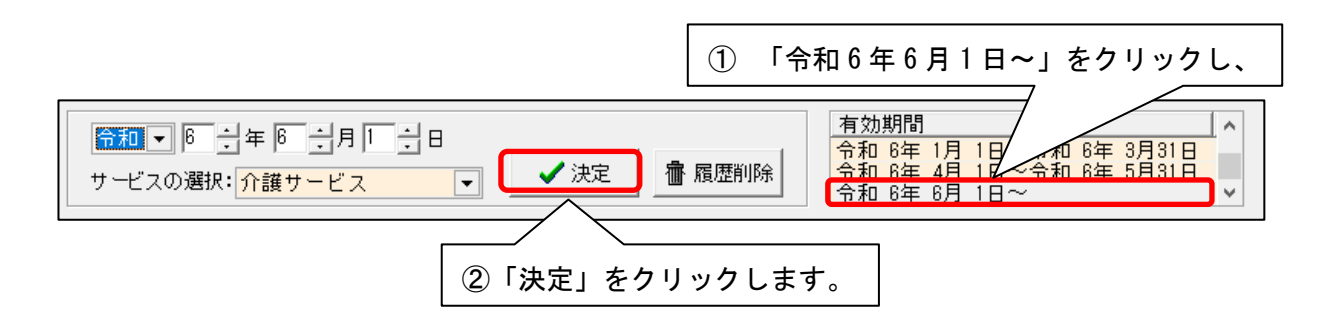

(2) 「提供サービス」に登録されている「大規模の事業所」を選択し、「サービス削除」ボタンをクリックし ます。

| ・          ・          ・          ・          ・          ・          ・          ・          ・          ・          ・          ・          ・          ・          ・          ・          ・          ・          ・          ・          ・          ・          ・          ・          ・          ・          ・          ・          ・          ・          ・          ・          ・          ・          ・          ・          ・          ・          ・          ・          ・          ・          ・          ・          ・          ・          ・          ・          ・          ・          ・          ・          ・          ・          ・          ・          ・          ・          ・          ・          ・          ・          ・          ・          ・          ・          ・          ・          ・          ・          ・          ・          ・          ・          ・          ・          ・          ・          ・          ・          ・          ・          ・          ・          ・< | ※閉じる(○)                                                                                                    |
|----------------------------------------------------------------------------------------------------|----------------------------------------------------------------------------------------------------|
| 施 設 サービス 事業所名   総合事業   割引 率   職 員   業務時間   条 件   利 用 料   利用エリア   空き情報<br>令和 ● ● = 年 ◎ = 月   = = 日<br>サービスの選択: 介護サービス ● ② 決定   @ 履歴削除                                                                                                    | 市町村独自報酬 <br>6年 3月31日<br>6年 5月31日<br>V                                                                                                    |
| 提供サービス     施設等の区分     人員配置区分       10 通所リハビリテーション     「大規模の事業所(病院・診療所)       く     ①     「大規模の事業所」をクリックし、                                                                                                    | 5 戻る □ サービス追加                                                                                                    |
| <ul> <li> <sup>1</sup></li></ul>                                                                                                    | <ul> <li>・</li> <li>・</li></ul> |

(3)確認のメッセージが表示されます。「はい」をクリックします。

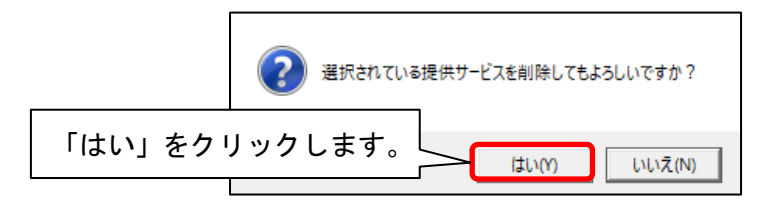

(3) 「サービス追加」ボタンをクリックし、「16 通所リハビリテーション」を選択し、「施設等の区分」で
 「大規模の事業所(特例)」のうち、該当する区分を選択します。

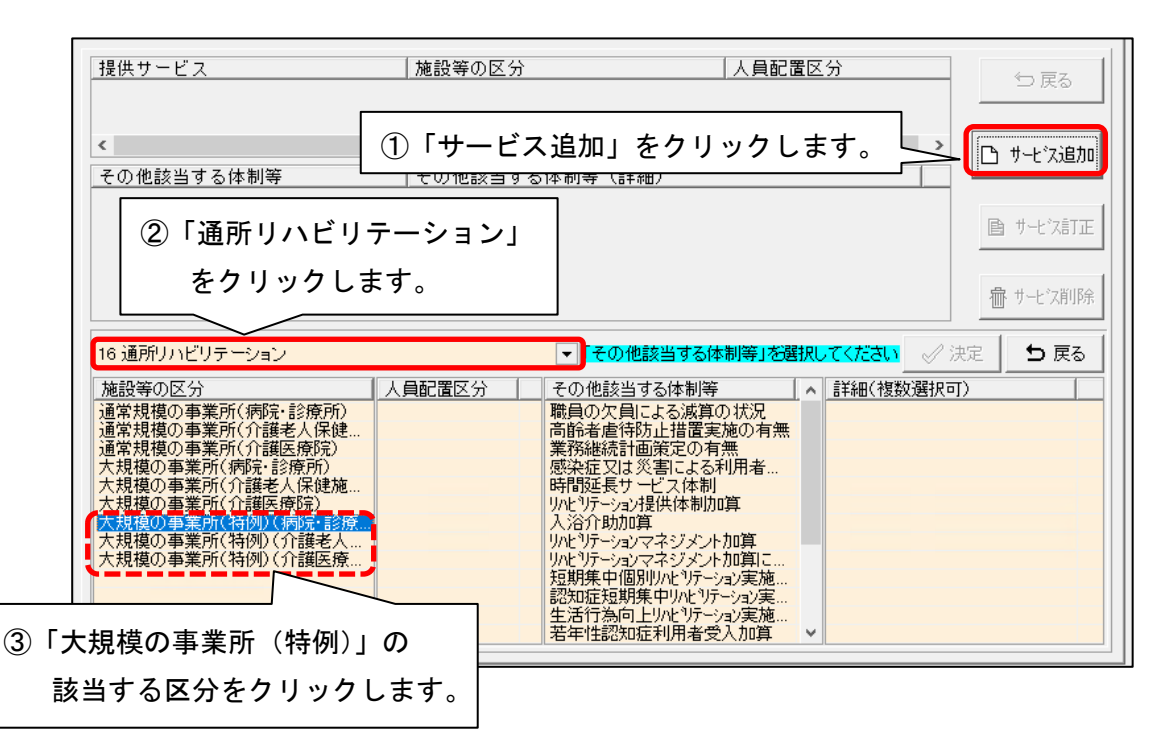

(4)「詳細(複数選択可)」から該当する加減算をクリックし、「決定」をクリックします。表示されている、 すべての該当する加減算にについて、詳細を設定してください。

| 16 通所リハビリテーション                                                                                      |                                                                                                    |
|----------------------------------------------------------------------------------------------------|----------------------------------------------------------------------------------------------------|
| 施設等の区分         人員配置区分           通常規模の事業所(病院・診療所)         通常規模の事業所(介護老人保健…           通常規模の事業所(介護医療院) | その他該当する体制等                                                                                                    |
| 大規模の事業所(病院・診療所)<br>大規模の事業所(介護老人保健施<br>大規模の事業所(介護医療院)<br>大規模の事業所(行護医療院)<br>大規模の事業所(特例)(病院,診療         | 認知症短期集中リルビリテーション実施<br>生活行為向上リルビリテーション実施<br>若年性認知症利用者受入加算<br>栄養アセスメント・栄養改善体制                                                                                                    |
| 大規模の事業所(特例)(介護)<br>大規模の事業所(特例)(介護) ①変更する加算を選                                                        | 我します。     「算 加算 (4)     加算 加算 加算 (5)     加算 加算 (6)     加算 (6)     加算 (7)     北算 (6)     和 算 (7)     北算 (7)     北算 (7)     北方 (7)     北方 (7)     北方 (7)     ホー (7)     ホー (7) |

(4) 該当する加算項目を設定したら、①「戻る」→②「戻る」→③「登録」の順にクリックし、
 加算体制の変更を登録します。「閉じる」をクリックして終了します。

| 第別コード・「000000004」 @ 空乗号                                                        |                    | 备号: <mark>6600000019</mark> 追加           | 3            |                           |  |  |  |  |
|--------------------------------------------------------------------------------|--------------------|------------------------------------------|--------------|---------------------------|--|--|--|--|
|                                                                                | 医療機関               | 11-ド:                                    | _ `          |                           |  |  |  |  |
| 名称: あやめティケアセンター<br>略称: あやめディケアセンター                                             | -                  |                                          |              | は入力必須項目です                 |  |  |  |  |
| 施 設 サービス   事業所名   総合事業   割引 率   職 員   業務時間   条 件   利用 料   利用エリア   空ぎ情報、市町村独自報酬 |                    |                                          |              |                           |  |  |  |  |
|                                                                                |                    |                                          |              |                           |  |  |  |  |
| サービスの選択:介護サービス                                                                 | ▼                  | 定                                        | 6年 4<br>6年 6 | 月 1日~令和 6年 5月31日<br>月 1日~ |  |  |  |  |
| 提供サービス                                                                         | 施設等の区分             |                                          | 人員的          |                           |  |  |  |  |
| 16 通所リハビリテーション                                                                 | 大規模の事業所            | 所(特例)(病院・診療所)                            |              |                           |  |  |  |  |
|                                                                                |                    |                                          |              |                           |  |  |  |  |
| くこの他該当才で体制等                                                                    | この御話出する            | Z (朱明)答 (武)(如)                           |              | ● サービス追加                  |  |  |  |  |
| 職員の欠員による滅算の状況                                                                  | <u>「てい他該当りる</u> なし | 214前寺(計補)                                |              |                           |  |  |  |  |
| 高齢者虐待防止措置実施の有無<br>業務継続計画策定の有無                                                  |                    |                                          |              | ■ サービス訂正                  |  |  |  |  |
| 「無決症」は災害による利用者減の<br>時決症として、「ここ」の目的になった。                                        | あり                 |                                          |              |                           |  |  |  |  |
| 時間延長りことス体制<br>  JNL、リテーション提供体制加算                                               | あり                 |                                          |              | - ポート 次削除                 |  |  |  |  |
| 入浴介助加算                                                                         |                    |                                          |              |                           |  |  |  |  |
| 16 通所リハビリテーション                                                                 |                    | •                                        |              | √ 決定 5 戻る                 |  |  |  |  |
| 施設等の区分                                                                         | 人員配置区分             | その他該当する体制等                               | ^            | 詳細(複数選択可) 🔷 🔥             |  |  |  |  |
| 通常規模の事業所(病院・診療所)<br>通常規模の事業所(介護者人保健                                            |                    | リハビリテーションマネジメント加算                        | 1            |                           |  |  |  |  |
| 通常規模の事業所(介護医療院)                                                                |                    | 短期集中個別リルビリテーション実施                        |              |                           |  |  |  |  |
|                                                                                |                    | 認知征短期集中リハビリテーション実<br>  生活行為向上リハビリテーション実施 |              | 加算型                       |  |  |  |  |
| 大規模の事業所(介護医療院)                                                                 |                    | 若年性認知症利用者受入加算                            |              | 加算V(1)<br>hm算V(2)         |  |  |  |  |
| 大規模の事業所(特例)(介護老人                                                               |                    | 日腔機能向上加算                                 |              | 加算V(3)                    |  |  |  |  |
| 大規模の事業所(特例)(介護医療                                                               |                    | 中重度者ケア体制加算<br>  科学的介護推進体制加算              |              | 加算Ⅴ(4)<br>加算Ⅴ(5)          |  |  |  |  |
|                                                                                |                    | 移行支援加算                                   |              | 加算V(6)                    |  |  |  |  |
|                                                                                |                    | 介護職員等処遇改善加算                              | ~            | 加算Ⅴ(8) ✓                  |  |  |  |  |

以上で、設定は完了です。